# Compte rendu d'Installation « Keepalived »

### Table des matières

| Objecti | if(s) :                   | . 2 |
|---------|---------------------------|-----|
| Légend  | le :                      | . 2 |
| Keepali | ived :                    | . 3 |
| 1)      | Configuration :           | . 3 |
| 2)      | Utilisation de keepalived | . 6 |

# **Objectif(s) :**

L'objectif de ce tuto est de configurer Keepalived afin d'avoir une haute disponibilité en équilibrage de charge.

# Légende :

Les commandes ou les chemins (absolue/relatif) sont en gras, souligné et en italique ex :

#### > <u>Apt-get update</u>

> Des captures d'écrans ont été prises afin de faciliter la compréhension du lecteur.

| Machine | Os     | Distribution | Version | C/S | IP            |
|---------|--------|--------------|---------|-----|---------------|
| POSTE21 | Debian | Linux        | 8.5     | S   | 192.168.1.140 |
|         |        |              |         |     | Vip :         |
|         |        |              |         |     | 192.168.1.143 |
| POSTE21 | Debian | Linux        | 8.5     | S   | 192.168.1.141 |

| POSTE21 | Debian | Linux | 8.5 | S | 192.168.1.142 |
|---------|--------|-------|-----|---|---------------|

### **Keepalived :**

#### 1) <u>Configuration :</u>

On va configurer pour commencer les 3 machines :

| Client_keepalived [En fonction] - Oracle VM VirtualBox        |   |  |  |  |  |  |  |  |  |
|---------------------------------------------------------------|---|--|--|--|--|--|--|--|--|
| Fichier Machine Écran Input Périphériques Aide                |   |  |  |  |  |  |  |  |  |
| GNU nano 2.2.6 Fichier : /etc/hostname                        | į |  |  |  |  |  |  |  |  |
| Client_Keepalived                                             |   |  |  |  |  |  |  |  |  |
| 🔁 Apache-02 Serveur réel [En fonction] - Oracle VM VirtualBox |   |  |  |  |  |  |  |  |  |
| Fichier Machine Écran Input Périphériques Aide                |   |  |  |  |  |  |  |  |  |
| GNU nano 2.2.6 Fichier : /etc/hostname                        | е |  |  |  |  |  |  |  |  |
| Apache2_Server_                                               |   |  |  |  |  |  |  |  |  |
| C Apache-01 Serveur réel [En fonction] - Oracle VM VirtualBox |   |  |  |  |  |  |  |  |  |
| Fichier Machine Écran Input Périphériques Aide                |   |  |  |  |  |  |  |  |  |
| GNU nano 2.2.6 Fichier : /etc/hostname                        | e |  |  |  |  |  |  |  |  |
| Apache1_Server_                                               |   |  |  |  |  |  |  |  |  |

| o Debian_Client_keepalived [En fonct                                                                               | ion] - Oracle V            | 'M VirtualBox             |
|----------------------------------------------------------------------------------------------------|----------------------------|---------------------------|
| Fichier Machine Écran Input                                                                                        | Périphériques              | Aide                      |
| GNU nano 2.2.6                                                                                                    | Fichier                    | : /etc/network/interfaces |
| allow–hotplug eth0<br>auto eth0<br>iface eth0 inet static<br>address 192.168<br>netmask 255.255<br>gateway 192.168 | .1.140<br>.255.0<br>.1.254 |                           |
| 🔞 Apache-01 Serveur réel [En fonction                                                                              | n] - Oracle VM             | VirtualBox                |
| Fichier Machine Écran Input                                                                                        | Périphériques              | Aide                      |
| GNU nano 2.2.6                                                                                                    | Fichier                    | : /etc/network/interfaces |
| auto ethO<br>iface ethO inet static<br>address 192.168<br>netmask 255.255                                          | .1.141<br>.255.0           |                           |
| o Apache-02 Serveur réel [En fonction                                                                              | n] - Oracle VM             | VirtualBox                |
| Fichier Machine Écran Input                                                                                        | Périphériques              | Aide                      |
| GNU nano 2.2.6                                                                                                    | Fichier                    | : /etc/network/interfaces |
| auto eth0<br>iface eth0 inet static<br>address 192.168<br>netmask 255.255<br>gateway 192.168                       | .1.142<br>.255.0<br>.1.254 |                           |

Commençons l'installation, Nous allons installer ipvsadm

Apt-get install ipvsadm

Sur ce même server on s'appuie sur une adresse IP Virtuelle qu'il faut déclarer au niveau de l'interface réseau du directeur.

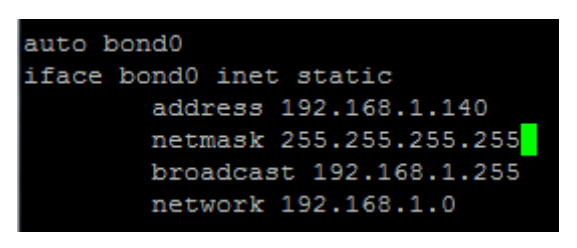

Pour configurer l'interface il faut rajouter cette ligne dans /etc/modprobe.d/bon.conf

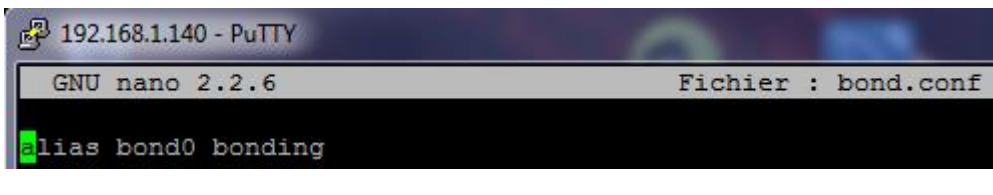

On fait ensuite un *ipup bond0* pour l'activer:

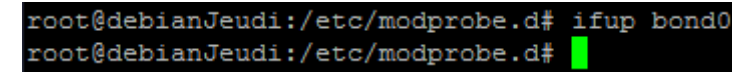

L'adresse IP Virtuelle est partagée entre le directeur et les serveurs physiques. Mais il n'y a que le directeur qui répond aux requêtes adressées sur l'adresse VIP. Cela explique pourquoi, cette dernière est de type /32, ne laissant qu'un seul hôte disponible sur le sous-réseau. La déclaration de ce genre d'adresse s'effectue grâce à la commande ipvsadm :

Ipvsadm – A – t 192.168.1.143:80 – s rr

Ou –A permet d'ajouter un service

Ou -t précise le protocole TCP suivi de l'adresse IP du service et le port

Ou -s précise la politique de répartition, ici c'est le rr (Round Robin)

```
root@debianJeudi:/etc/modprobe.d# ipvsadm -A -t 192.168.1.143:80 -s rr
```

Il faut maintenant ajouter les serveurs réels proposant le service web :

| root( | debianJeudi:/etc/modprobe.d#   | ipvsadm   | -a -t   | 192.168.1.14 | 13:80 -r | 192.168.1 | .141:80 | -g -w |
|-------|--------------------------------|-----------|---------|--------------|----------|-----------|---------|-------|
| root( | debianJeudi:/etc/modprobe.d#   | ipvsadm   | -a -t : | 192.168.1.14 | 13:80 -r | 192.168.1 | .142:80 | -g -w |
| root( | debianJeudi:/etc/modprobe.d#   | ipvsadm   | -ln     |              |          |           |         |       |
| IP Vi | irtual Server version 1.2.1 (s | size=4090 | 5)      |              |          |           |         |       |
| Prot  | LocalAddress:Port Scheduler 1  | Flags     |         |              |          |           |         |       |
| ->    | RemoteAddress:Port             | Forward   | Weight  | ActiveConn   | InActCo  | nn        |         |       |
| TCP   | 192.168.1.143:80 rr            |           |         |              |          |           |         |       |
| ->    | 192.168.1.141:80               | Route     | 1       | 0            | 0        |           |         |       |
| ->    | 192.168.1.142:80               | Route     | 1       | 0            | 0        |           |         |       |

Ici –a permet d'ajouter un serveur réel et l'option –t précise le protocole TCP suivi de son adresse IP ainsi que du port d'écoute. L'option –r spécifie l'adresse du serveur réel et son port d'écoute. L'option –g signifie que l'on est en mode passerelle (gateway aussi appelé Direct Routing). Et enfin l'option –w permet d'indiquer le poids.

Maintenant que le directeur est prêt à fonctionner, il ne reste plus qu'à configurer les serveurs réels pour y déclarer les adresses virtuelle VIP.

On va d'abord s'assurer que les serveurs réels ne répondent pas aux requêtes ARP qui leur sont adressées, car seules les requêtes venant du directeur doivent être interprétées par le VIP

On va donc édite le fichier /etc/sysctl.conf pour y ajouter les lignes suivantes :

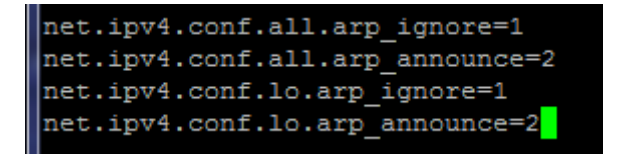

On va ensuite recharger la configuration du noyau en exécutant la commande suivante dans les serveurs webs. ??? serveurs web ou maître ???

Letort Léo

```
root@debianJeudi:/etc/modprobe.d# sysctl -p
net.ipv4.conf.all.arp_ignore = 1
net.ipv4.conf.all.arp_announce = 2
net.ipv4.conf.lo.arp_ignore = 1
net.ipv4.conf.lo.arp_announce = 2
```

Et on va sauvegarder la configuration du directeur :

root@debianJeudi:/etc/modprobe.d# ipvsadm -Sn > /etc/ipvsadm\_rules

Normalement le fichier ipvsadm\_rules est systématiquement rechargé au démarrage du système d'exploitation Debian. Pour vérifier que LVS fonctionne, on peut simplement utiliser le fichier de test index.html des serveurs web en les personnalisant afin de les différencier

#### 2) Utilisation de keepalived

apt-get install keepalived

On va éditer le fichier /etc/keepalived.conf et noter :

#### 🚱 192.168.1.141 - PuTTY

| GNU nan        | o 2.2.6 Fichier : keepalived.conf                                |
|----------------|------------------------------------------------------------------|
| _              |                                                                  |
| #              | Définition des paramètres généraux pour le serveur virtuel Linux |
| global_de      | efs {                                                            |
| #              | Message de réception des notifications LVS                       |
| notificat      | cion_email { admin@dmn.org                                       |
| }              |                                                                  |
| #              | en-tête "MAIL FROM!"des notifications LVS                        |
| notificat      | ion_email_from admlvs@dmn.org                                    |
| #              | serveur SMP pour les notifications                               |
| smtp_serv      | er smtp.sio.fr                                                   |
|                | timeout pour le SMIP                                             |
| smtp_conn      | tect_timeout_30                                                  |
|                | Nom du LVS                                                       |
| router_10      | I LVS_WEB                                                        |
| ,              |                                                                  |
| #              | ruencillanc pour le groupe vRRP                                  |
| vrrp_sync      | _group AAD-VRRF (<br>Définition des instanses VDDD du groupe     |
| around F       | TED1                                                             |
| group; r       |                                                                  |
| ;<br>          | carint do notification nour los pations du gnours VARD           |
| #<br>notify /w | script de notification pour les actions du groupe var            |
| 1 v            | ooc/adm/hotriy_ka.sh                                             |
| ,<br>+         | Définition duune instance VPPD                                   |
| T<br>Trrn inst | ance KFFP1{                                                      |
| ·              | Anot REFEI                                                       |
| 9              | tate BACKUP                                                      |
|                | tinterface à vérifier                                            |
| i              | nterface eth0                                                    |
|                | #id du VRRP                                                      |
| ~              | virtual router id 50                                             |
|                | #authentification                                                |
| a              | uthentication {                                                  |
| a              | with type uadmin                                                 |
| a              | with pass root                                                   |
|                |                                                                  |
|                | #pas de passe-droit (pas de préemption)                          |
| n              | opreempt                                                         |
|                | #Priorité différence entre les fichiers de configuration         |
| p              | priority 100                                                     |
|                | <pre>#précise l'intervalle en secondes (set to 1)</pre>          |
| a              | dvert_int 1                                                      |
|                | <pre>#blocage des adresses ip virtuelles</pre>                   |
| V              | <pre>/irtual_ipaddress {</pre>                                   |
| 1              | 92.168.1.143                                                     |
| }              |                                                                  |
|                | ADÍRICIO do TUR                                                  |
|                | #Delinition du LVS                                               |
| virtual_s      | erver 192.100.1.143 80 {                                         |
| 0              | b algo wig                                                       |
| 1              | b kind DR                                                        |
| 1              | D ATHO DA                                                        |

persistence\_timeout 120 protocol TCP

Une fois redémarré bien sûr il faut redémarrer le service :

systemctl restart keepalived

La seule différence au niveau du fichier de configuration du premier et du second serveur se trouve dans la priorité attribué au service, qu'il convient de modifier

- ➔ Priority 50
  - Dans le vrrp\_instance KEEP1

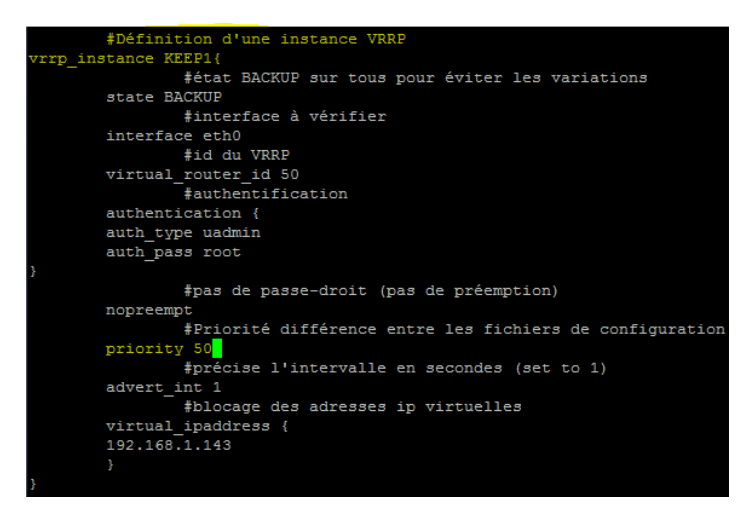

Grâce à la section déclarative testant les services web, on peut facilement configurer les serveurs réels et les intégrer à KeepAlived. En effet, il suffit de lui fournir les requêtes à tester de façon régulière (défini par le paramètre delay\_loop et de calculer le hash (ici, il s'agit du hash d'accès à la page service.txt) grâce à la commande genhash suivante :

genhash -s 192.168.1.141 -p 80 -u /service.txt -v

| root@  | Apac               | che1   | L_Se    | erve    | er:/    | etc     | c∕ke     | eepa  | 111   | ived   | i# o | yenh   | nash  | n —s | 3 19 | 92.1  | .68.1      | .141 -p 80 -u /service.txt -v    |
|--------|--------------------|--------|---------|---------|---------|---------|----------|-------|-------|--------|------|--------|-------|------|------|-------|------------|----------------------------------|
|        |                    |        |         |         |         | [       |          |       | ΓTE   | P He   | eade | er E   | Buff  | Eer  |      | 1     |            |                                  |
| 0000   | 48                 | 54     | 54      | 50      | 2f      | 31      | 2e       | 31    |       | 20     | 34   | 30     | 34    | 20   | 4e   | 6f    | 74         | HTTP/1.1 404 Not                 |
| 0010   | 20                 | 46     | 6f      | 75      | 6e      | 64      | Od       | 0a    |       | 44     | 61   | 74     | 65    | 3a   | 20   | 46    | 72         | FoundDate: Fr                    |
| 0020   | 69                 | 20     | 20      | 32      | 33      | 20      | 53       | 65    |       | 70     | 20   | 32     | 30    | 31   | 36   | 20    | 31         | i, 23 Sep 2016 1                 |
| 0030   | 33                 | Зa     | 31      | 34      | Зa      | 33      | 36       | 20    |       | 47     | 4d   | 54     | Od    | 0a   | 53   | 65    | 72         | 3:14:36 GMTSer                   |
| 0040   | 76                 | 65     | 72      | 3a      | 20      | 41      | 70       | 61    |       | 63     | 68   | 65     | 2f    | 32   | 2e   | 34    | 2e         | ver: Apache/2.4.                 |
| 0050   | 31                 | 30     | 20      | 28      | 44      | 65      | 62       | 69    |       | 61     | 6e   | 29     | od    | 0a   | 43   | 6f    | 6e         | 10 (Debian)Con                   |
| 0060   | 74                 | 65     | 6e      | 74      | 2d      | 4c      | 65       | 6e    |       | 67     | 74   | 68     | Зa    | 20   | 32   | 38    | 38         | tent-Length: 288                 |
| 0070   | Od                 | 0a     | 43      | 6f      | 6e      | 6e      | 65       | 63    |       | 74     | 69   | 6f     | 6e    | 3a   | 20   | 63    | 6c         | Connection: cl                   |
| 0080   | 6f                 | 73     | 65      | od      | 0a      | 43      | 6f       | 6e    |       | 74     | 65   | 6e     | 74    | 2d   | 54   | 79    | 70         | oseContent-Tvp                   |
| 0090   | 65                 | Зa     | 20      | 74      | 65      | 78      | 74       | 2f    |       | 68     | 74   | 6d     | 6c    | 3b   | 20   | 63    | 68         | e: text/html; ch                 |
| 00a0   | 61                 | 72     | 73      | 65      | 74      | 3d      | 69       | 73    |       | 6f     | 2d   | 38     | 38    | 35   | 39   | 2d    | 31         | arset=iso-8859-1                 |
| 0000   | od                 | 0a     | od      | 0a      |         |         |          |       |       |        |      |        |       |      |      |       |            |                                  |
|        |                    |        |         |         |         | 1       | н        | TP    | He    | eade   | er Z | Asci   | ii. E | Buff | Ter  | 1     |            |                                  |
| HTTP/1 | 1.1                | 404    | 1 No    | ot. F   | Four    | nd '    |          |       |       |        |      |        |       |      |      |       |            |                                  |
| Date:  | Frei               |        | 23 9    | Sen     | 201     | 6 1     | 3:1      | 4 : 3 | 86    | GMT    |      |        |       |      |      |       |            |                                  |
| Server | r: 7               | apac   | the     | 12 4    | + . 1 0 |         | )ebi     | an)   |       | 0111   |      |        |       |      |      |       |            |                                  |
| Conter | n <del>+</del> – T | enc    | rth -   | - 28    | 18      |         |          | ,     |       |        |      |        |       |      |      |       |            |                                  |
| Conner | atio               |        | clo     | nse     |         |         |          |       |       |        |      |        |       |      |      |       |            |                                  |
| Conter | $n \pm -1$         | Carpe  | · · · + | evt     | - /ht   | - m ] • |          | are   | et    | -= i e | 30-6 | 1850   | a_1   |      |      |       |            |                                  |
| 00     | 10 1               | - y po |         |         | ,       | ,       | 01       |       |       |        |      |        | -     |      |      |       |            |                                  |
|        |                    |        |         |         |         |         |          |       |       |        |      |        |       |      |      |       |            |                                  |
|        |                    |        |         |         |         |         |          |       | =     | TMT    | B    | . F.F. |       |      |      | 1     |            |                                  |
| 0000   | 30                 | 21     | 44      | 45      | 43      | 54      | 50       | 50    | _     | 45     | 20   | 4.9    | 54    | 40   | 4~   | 20    | 50         | - LDOCTYPE HTML P                |
| 0010   | 55                 | 42     | 40      | 40      | 43      | 20      | 22       | 24    |       | 25     | 25   | 40     | 45    | 54   | 46   | 25    | 21         | UBLIC "-//IETE//                 |
| 0020   | 44                 | 54     | 44      | 20      | 48      | 54      | 40       | 40    |       | 20     | 32   | 26     | 30    | 21   | 21   | 45    | 40         | DTD HTML 2 0//FN                 |
| 0030   | 22                 | 34     | 0.5     | 30      | 68      | 74      | 60       | 60    |       | 34     | 30   | 68     | 65    | 61   | 64   | 30    | 0.0        | "> <html>&gt;head&gt;</html>     |
| 0040   | 30                 | 74     | 69      | 74      | 60      | 65      | 30       | 34    |       | 30     | 34   | 20     | 40    | 65   | 74   | 20    | 46         | <pre>// title&gt;404 Not F</pre> |
| 0050   | 61                 | 75     | 66      | 64      | 30      | 2 =     | 74       | 69    |       | 74     | 60   | 65     | 36    | 0a   | 30   | 25    | 68         | ound                             |
| 0050   | 65                 | 61     | 64      | 34      | 30      | 62      | 6 F      | 64    |       | 79     | 34   | 0.0    | 30    | 68   | 31   | 30    | 44         | ead_hody_ <b1>N</b1>             |
| 0070   | 65                 | 74     | 20      | 46      | 65      | 75      | 60       | 64    |       | 30     | 21   | 68     | 31    | 30   | 01   | 30    | 70         | ot Founds/h1> <p< td=""></p<>    |
| 0080   | 3.4                | 54     | 69      | 65      | 20      | 72      | 65       | 71    |       | 75     | 65   | 73     | 74    | 65   | 64   | 20    | 55         | The requested U                  |
| 0000   | 52                 | 40     | 20      | 25      | 73      | 65      | 72       | 76    |       | 69     | 63   | 65     | 20    | 74   | 78   | 74    | 20         | DI /gerwice tyt                  |
| 0050   | 77                 | -1C    | 20      | 20      | 50      | 65      | 74       | 20    |       | 66     | 65   | 75     | 20    | 64   | 20   | 64    | 20         | KL /Service.txt                  |
| oobo   | 20                 | 74     | 69      | 20      | 73      | 20      | 73       | 65    |       | 72     | 76   | 65     | 72    | 201  | 20   | 2 =   | 70         | this server                      |
| 00000  | 20                 | 0.0    | 20      | 60      | 72      | 20      | 00       | 20    |       | 61     | 64   | 64     | 72    | 20   | 72   | 72    | 20         | Child Server. ()p                |
| 0000   | 41                 | 70     | 61      | 60      | 60      | 20      | 0a<br>2f | 20    |       | 20     | 24   | 20     | 21    | 20   | 20   | 70    | 30         | Jpacha (2 4 10 (D                |
| 00000  |                    | 60     | 60      | 61      | 60      | 20      | 20       | 52    |       | 20     | 70   | 20     | 51    | 70   | 20   | 20    | 74         | Apache/2.4.10 (D                 |
| 0000   | 00                 | 02     | 20      | 22      | 00      | 29      | 20       | 22    |       | 00     | 22   | 2-     | 23    | 24   | 20   | 20    | / 1<br>F O | ebian) Server at                 |
| 00100  | 20                 | 31     | 39      | 32      | 20      | 31      | 20       | 30    |       | 20     | 21   | 28     | 31    | 24   | 31   | 20    | 2-         | 192.168.1.141 P                  |
| 0100   | 01                 | 12     | 74      | 20      | 30      | 30      | 30       | 21    |       | 01     | 04   | 64     | 12    | 00   | 13   | 13    | 30         | ort socraddress>                 |
| 0110   | υa                 | 30     | 21      | 02      | бĽ      | 64      | /9       | se    |       | 30     | 21   | 08     | / =±  | 60   | 90   | 3e    | ua         | ..                               |
|        |                    |        |         |         |         | _       |          |       |       |        |      |        | -     |      |      |       |            |                                  |
|        |                    |        | -10     | <u></u> |         |         | 1-0      | HI    | . PIL | _ ha   | ish  | res    | 3u Lt | ling | 1    | ] -   |            |                                  |
| 0000   | 00                 | 38     | a7      | 61      | цр      | 38      | 69       | 19    |       | as     | 4a   | a2     | a3    | ad   | ea   | ab    | 9C         | .o.a.oJ1                         |
|        |                    |        |         |         |         |         | HI       | ML    | na    | ish    | I1r  | ial    | res   | 3ult | inc  | 1 ] - |            |                                  |
| MD5SU  | n =                | 063    | 58d)    | /611    | .638    | 509f    | .9a8     | faa   | 120   | 13dc   | ieat | 5660   | 3     |      |      |       |            |                                  |
|        |                    |        |         |         |         |         |          |       |       |        |      |        |       |      |      |       |            |                                  |
| GLObal | L re               | espo   | onse    | e ti    | me      | for     | : [/     | sei   | rvi   | Lce.   | .txt | - [    | =641  | 12   |      |       |            |                                  |

Ou MD5SUM = 0c38d7611b38b9f9a84aa2d3ddea8b6c

On va maintenant configurer le /etc/keepalived/keepalived.conf :

Au niveau du digest on va mettre le MD5SUM noté au-dessus <u>dans les deux fichiers de conf des deux</u> <u>serveurs soit .141 / .142 :</u>

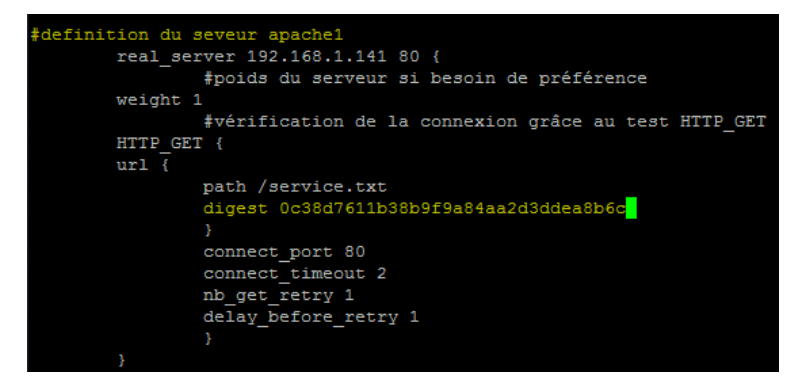

Sur le serveur web 2 : 192.168.1.142 on refait la commande pour avoir le MD5SUM du deuxieme serveur :

Au niveau du digest on va mettre le MD5SUM noté au-dessus <u>dans les deux fichiers de conf des deux</u> <u>serveurs soit .141 / .142 :</u>

Et on a donc cela dans les deux fichiers de conf :

```
definition du seveur
        real_server 192.168.1.141 80 {
               #poids du serveur si besoin de préférence
       weight 1
                #vérification de la connexion grâce au test HTTP_GET
       HTTP_GET {
                digest 0c38d7611b38b9f9a84aa2d3ddea8b6c
                connect_port 80
               connect_timeout 2
nb get retry 1
                delay_before_retry 1
       #definition du seveur apache2
 eal_server 192.168.1.142 80 {
                #vérification de la connexion grâce au test HTTP_GET
       HTTP GET {
       url {
                       a9f77f87baacd2f2badd7ae53b4a4fcb
                connect port80
                connect_timeout 2
nb_get_retry 1
                delay_before_retry 1
```

Letort Léo

Ne pas oublier de restart le service keepalived :

#### systemctl restart keepalived.service

On va maintenant retourner sur le serveur maître :

Et on va clear pour etre sur le IPVSADM :

ipvsadm-clear

et ensuite :

| root@Client_Keepalived:~# | ipvsadm -A | -t | 192.168.1.143:80 | -3            | rr                       |
|---------------------------|------------|----|------------------|---------------|--------------------------|
| root@Client_Keepalived:~# | ipvsadm -a | -t | 192.168.1.143:80 | $-\mathbf{r}$ | 192.168.1.141:80 -g -w 1 |
| root@Client_Keepalived:~# | ipvsadm -a | -t | 192.168.1.143:80 | $-\mathbf{r}$ | 192.168.1.142:80 -g -w 1 |
| root@Client Keepalived:~# | watch -n 5 | ip | vsadm -Lnstats   |               |                          |

On va ensuite voir si les liens on fonctionner et si on ecoute bien les serveurs apaches sur el directeur toujours :

root@Client\_Keepalived:~# watch -n 5 ipvsadm -Ln --stats

On va donc sur le LVM : 192.168.1.143 grâce au navigateur et :

| P 192.168.1.140 - PuTTY                     |                    |       |        |         |         |          |  |  |  |  |
|---------------------------------------------|--------------------|-------|--------|---------|---------|----------|--|--|--|--|
| Every 5,0s: ipvsadm -Lnstats                |                    |       |        |         |         |          |  |  |  |  |
| IP Virtual Server version 1.2.1 (size=4096) |                    |       |        |         |         |          |  |  |  |  |
| Prot                                        | LocalAddress:Port  | Conns | InPkts | OutPkts | InBytes | OutBytes |  |  |  |  |
| ->                                          | RemoteAddress:Port |       |        |         |         |          |  |  |  |  |
| TCP                                         | 192.168.1.143:80   | 16    | 48     | 0       | 2432    | 0        |  |  |  |  |
| ->                                          | 192.168.1.141:80   | 8     | 24     | 0       | 1216    | 0        |  |  |  |  |
| ->                                          | 192.168.1.142:80   | 8     | 24     | 0       | 1216    | 0        |  |  |  |  |

Il y a bien des échanges entre le maître et les serveurs apaches !